■ファームウェアの更新は手順をよく読んでから実行して下さい。失敗した場合、手順を初めから繰り 返して下さい。

アップデーターはユーザーサービスの一環として無償提供しておりますので、 ご自身の判断でご利用下さい。

事前準備:

適切なファームウェアを用意して下さい。

※別機種のファームは利用出来ません。

パソコン上でメディアを準備します。アップデート作業自体は車載での作業も可能です。

Step1

サイトからダウンロードしたファイルをまだ解凍されていない場合は、指定の圧縮ファイルを解凍し、 xxxx.bin を抽出する。ファイルネームは機種とバージョンごとに異なります。

※下記のファイル名は一例です。

解凍方法はパソコンの 0S によっては標準で解凍できる場合があります。分からない場合はネットなどでお調べ下さい。

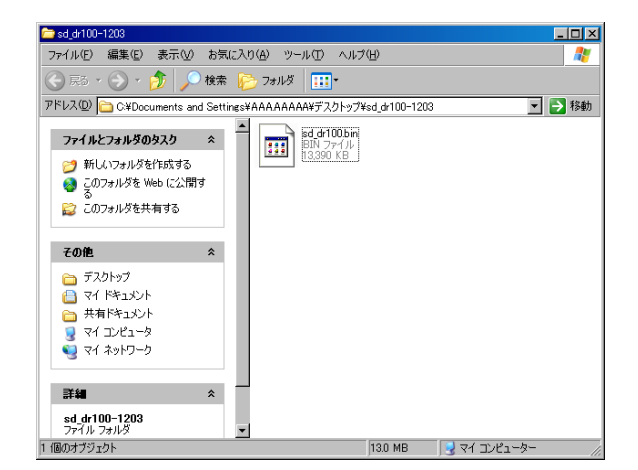

Step2

ファームウェア・ファイルをSDカードにコピーする。これを車のドライブマンに持って行きます。 コピーする場所は間違えないで下さい。

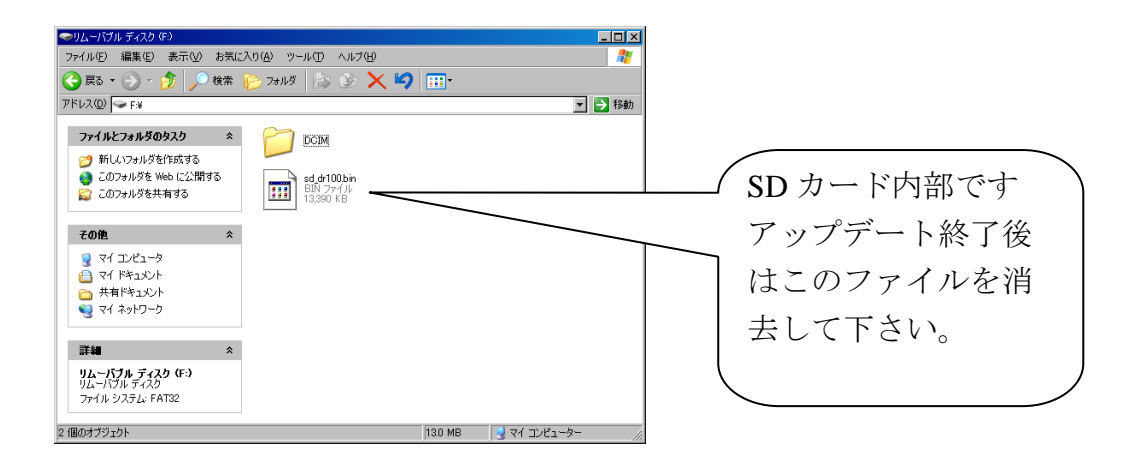

Step3

SD カードを入れてから Driveman を起動する。

Step4

電源が入り何もしないでいると自動で「Updating…」が表示されます。

Step5

「Updating…」が消えた後、電源がオフになり再起動します。

Step6

確認

再起動したドライブマンのロゴマークとバージョン表示を確認。 バージョンが新しくなっていれば完了です。

ファームが適用されない場合 Step1、2に間違いが無いかを確認し、3からやりなおして下さい。

以上です。

アサヒリサーチ株式会社